### TUTORIAL **BANDO ERASMUS+STUDIO** 2025/2026

### **COME CANDIDARSI**

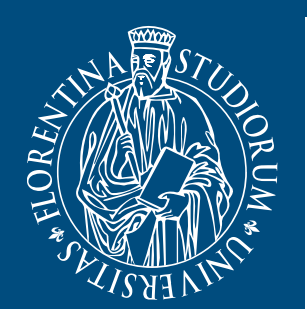

UNIVERSITÀ DEGLI STUDI FIRENZE **Scuola di Economia e Management** 

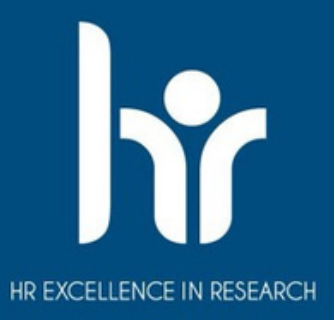

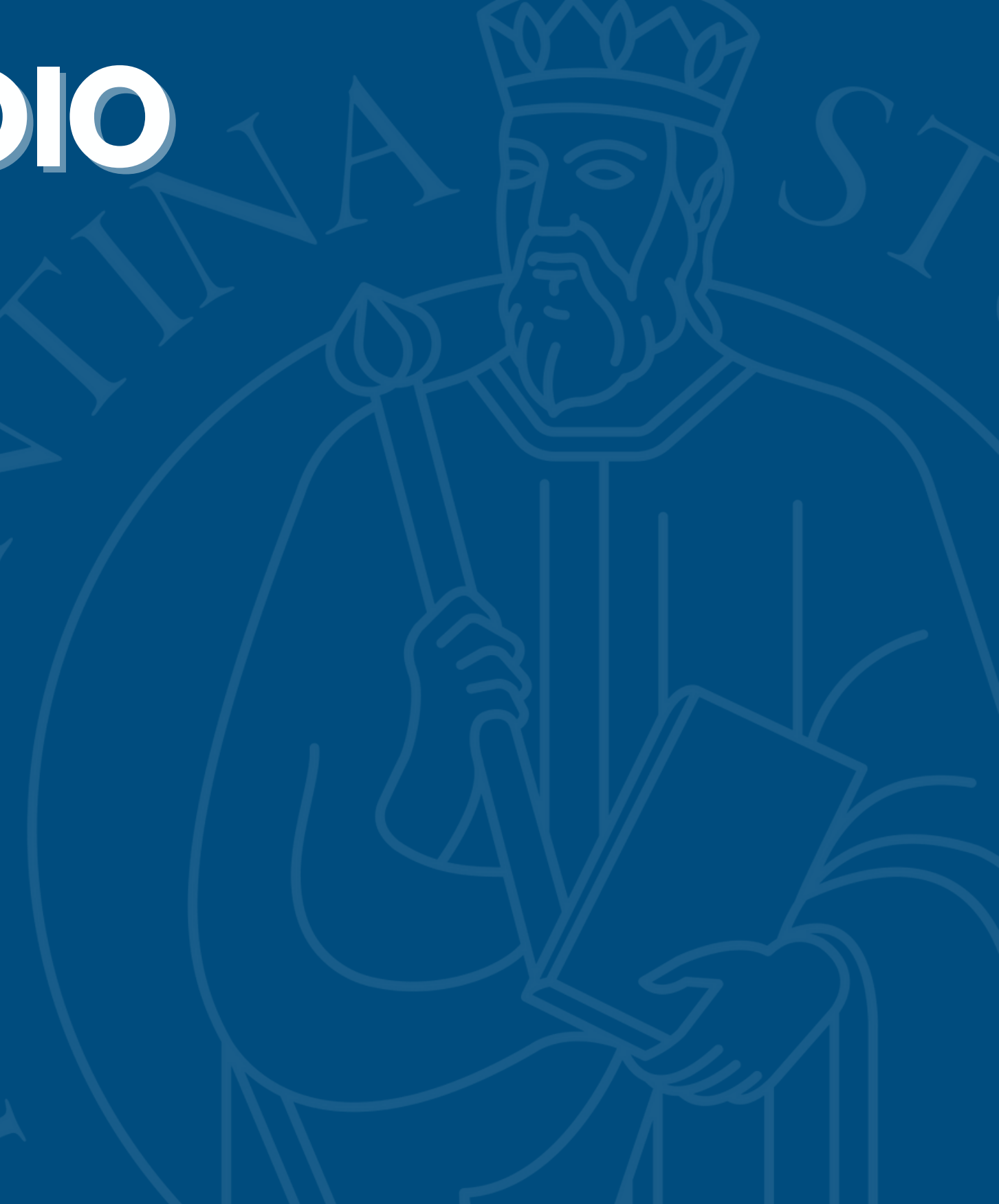

### STEP 1: Accesso a TURUL

1. Vai al link https://ammissioni.unifi.it/INFO/ 2. Seleziona "Entra nel sistema"

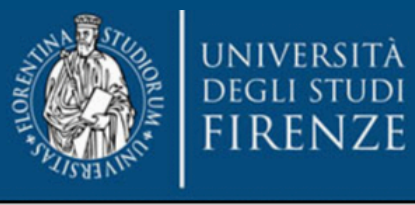

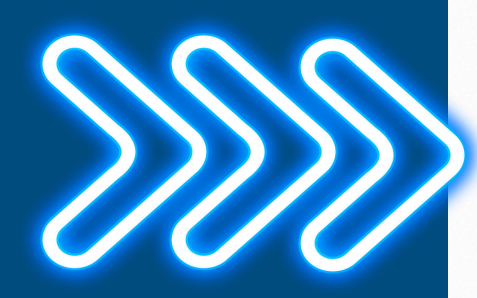

| 2+ | <b>Registrati nel sistema</b><br>Create your Account                       |                   | Informat                                                                                                    | nazioni (          | Concors                 | i, Sele     | zioni                   |                                   |                 |
|----|----------------------------------------------------------------------------|-------------------|----------------------------------------------------------------------------------------------------|--------------------|-------------------------|-------------|-------------------------|-----------------------------------|-----------------|
| •  | <b>Entra nel sistema</b><br>Login                                          | s                 | Si informa che                                                                                                    | il giorno 9 lugli  | o il sistema res        | sterà chius | so per un intervent     | o di manutenzione                 | programm        |
| 6  | Recupera password<br>Password recovery                                     | entra nel sistema |                                                                                                    | Box                |                         | lista       |                         | Calendario                        |                 |
|    | Archivio Concorsi, Selezioni<br>Archive on competitions, selections        |                   |                                                                                                    | Box                |                         | List        |                         | Calendar                          | Q               |
| S  | Informazioni Concorsi, Selezioni<br>Information on competitions, selection | 5                 | Trovati 1                                                                                                    | .0 concorsi a      | attivi.                 |             |                         |                                   |                 |
| ×  | <b>Destinazioni estere</b><br>Destination                                  |                   | Erasmus+ C                                                                                                    | Outgoing Stude     | ents (10 dispo          | onibili)    |                         |                                   |                 |
| 0  | <b>Richiedi assistenza</b><br>Ask for information                          |                   | SCUOL                                                                                                    | ERASMUS+           | DUTGOING STUDE<br>RIA - | INTS        | SCUOLA DI               | ASMUS+ OUTGOING ST<br>ARCHITETTUI | rudents<br>RA - |
|    |                                                                            |                   | ERASN<br>2025-:                                                                                                    | 1US PER ST<br>2026 | UDIO                    |             | ERASMUS PI<br>2025-2026 | ER STUDIO                         |                 |
|    |                                                                            |                   |                                                                                                    |                    |                         |             |                         |                                   |                 |
|    |                                                                            |                   | and a second second sec |                    |                         | critti O    |                         |                                   | L Iscritti 3    |

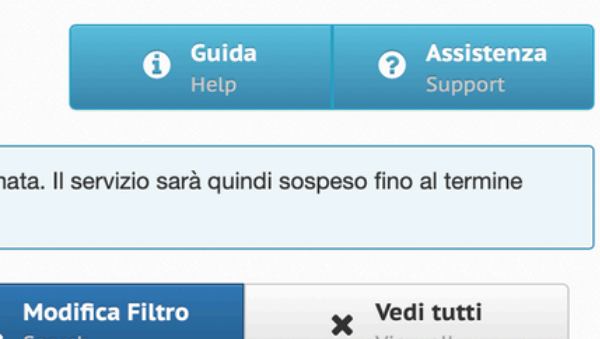

View all

Modifica Filtro

Search

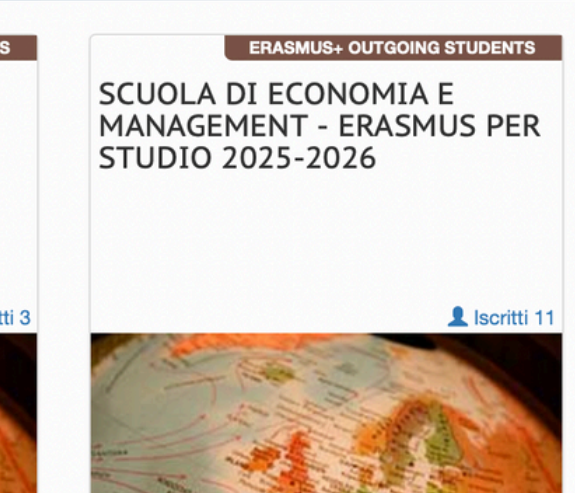

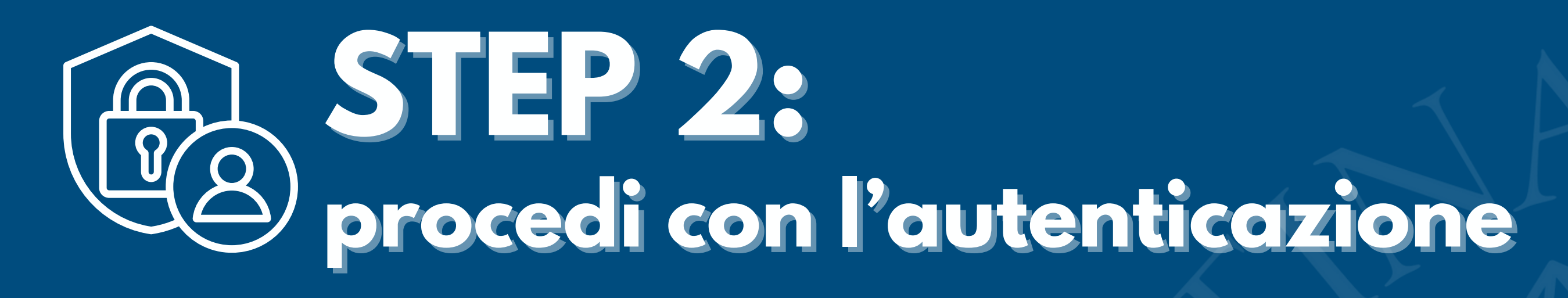

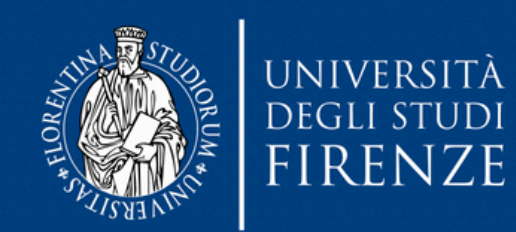

Sistema di Autenticazione

Turul

ammissioni, test, orientamento, erasmus

<u>Torna alla home</u>

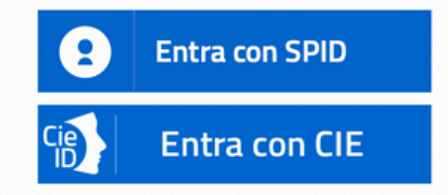

Se non hai le credenziali SPID o CIE e rientri in una delle <u>tipologie</u> <u>previste(\*)</u> puoi accedere con le credenziali UNIFI.

Utente

Password

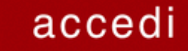

ITA | ENG

### STEP 3: iscriviti al concorso

1)

1. Entra nell'apposita area cliccando su 'Iscriviti ad un concorso" 2. Seleziona "Erasmus+ Outgoing Students"

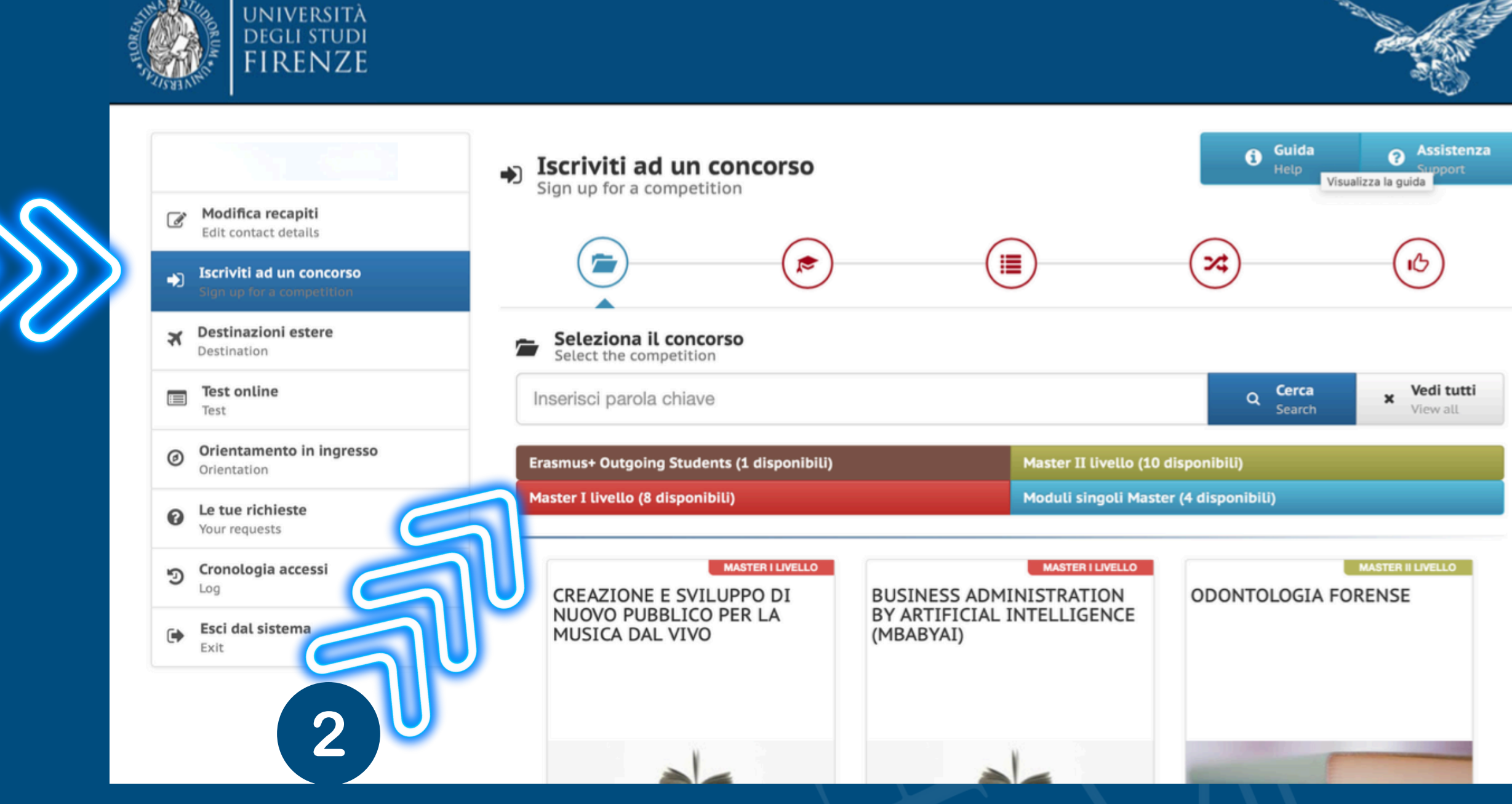

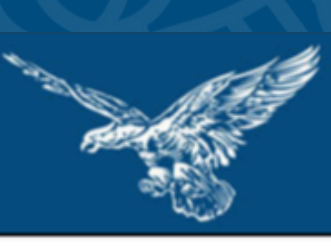

### STEP 3: iscriviti al concorso '

### Clicca su "Iscriviti al concorso"

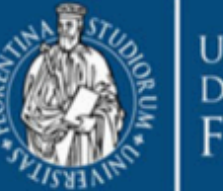

FIRENZE

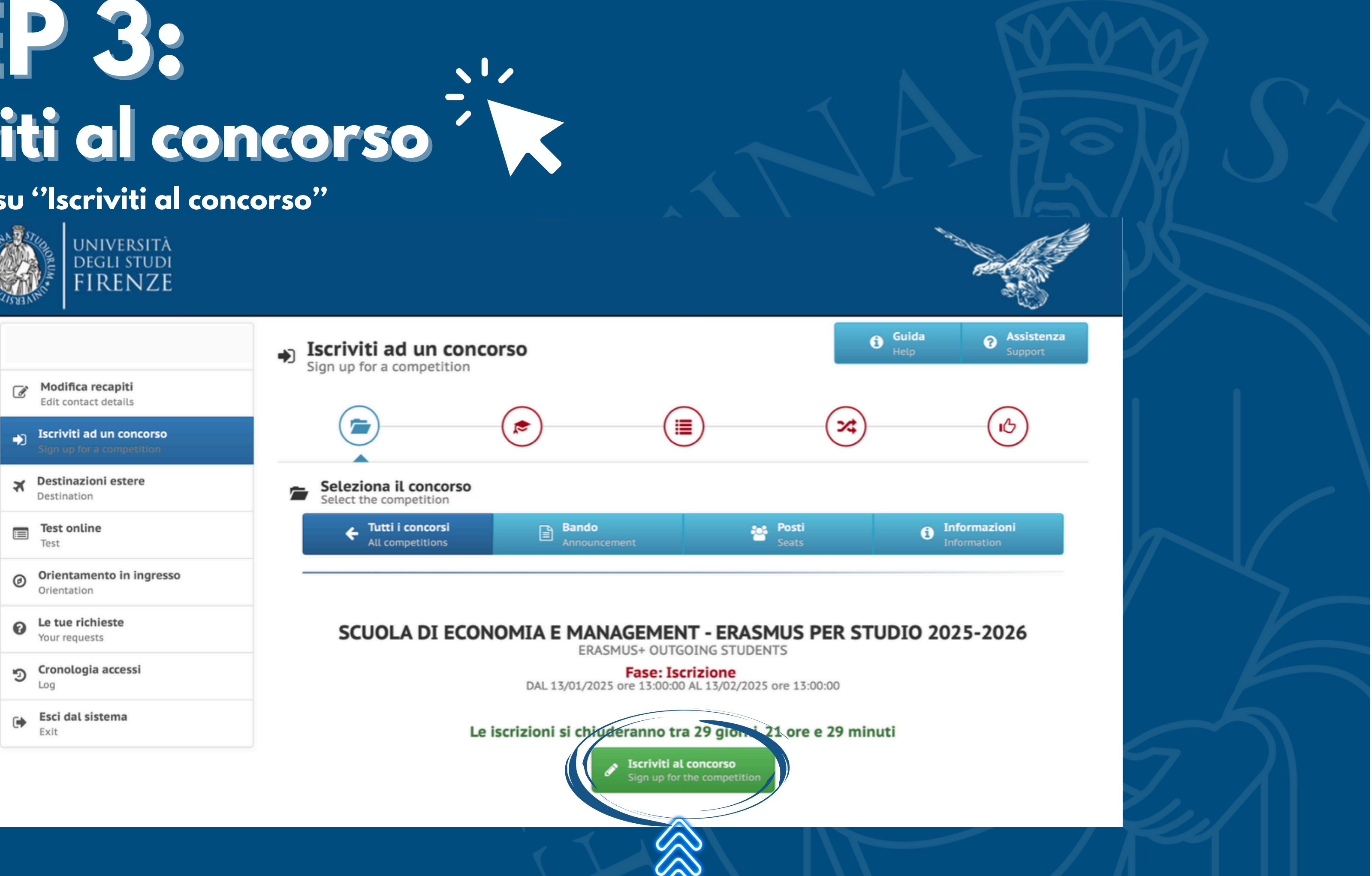

### STEP 4: Sezione "Lingue "

Completa la sezione tenendo presente che la conoscenza di almeno una lingua estera certificata da un'attestazione (salvo i casi di esonero da certificazione indicati all'Allegato 2), è condizione obbligatoria per potersi candidare al presente Bando.

 Potrai indicare tutte le lingue da te conosciute e attestate, tuttavia potrai selezionare solo le sedi nei cui requisiti linguistici figuri la/le lingua/e attestata/e, a prescindere dal livello CEFR (Quadro comune europeo di riferimento per la conoscenza delle lingue) posseduto.

 Una volta completata la sezione clicca sulla sezione "Laurea" per procedere con la compilazione della domanda

| ALL ALL | università<br>degli studi<br>FIRENZE                  |                                                      |
|---------|-------------------------------------------------------|------------------------------------------------------|
| •)      | Iscriviti ad un concorso<br>Sign up for a competition | (                                                    |
| ×       | Destinazioni estere<br>Destination                    | 🔊 Con<br>Fill o                                      |
|         | Test online<br>Test                                   |                                                      |
| Ø       | Orientamento in ingresso<br>Orientation               |                                                      |
| 0       | <b>Le tue richieste</b><br>Your requests              |                                                      |
| ୭       | Cronologia accessi<br>Log                             |                                                      |
| •       | <b>Esci dal sistema</b><br>Exit                       | La conoso<br>del Bando<br>attestate.                 |
|         |                                                       | (Quadro d<br>acquisito<br>vincitori (v<br>della cand |

OPPURE

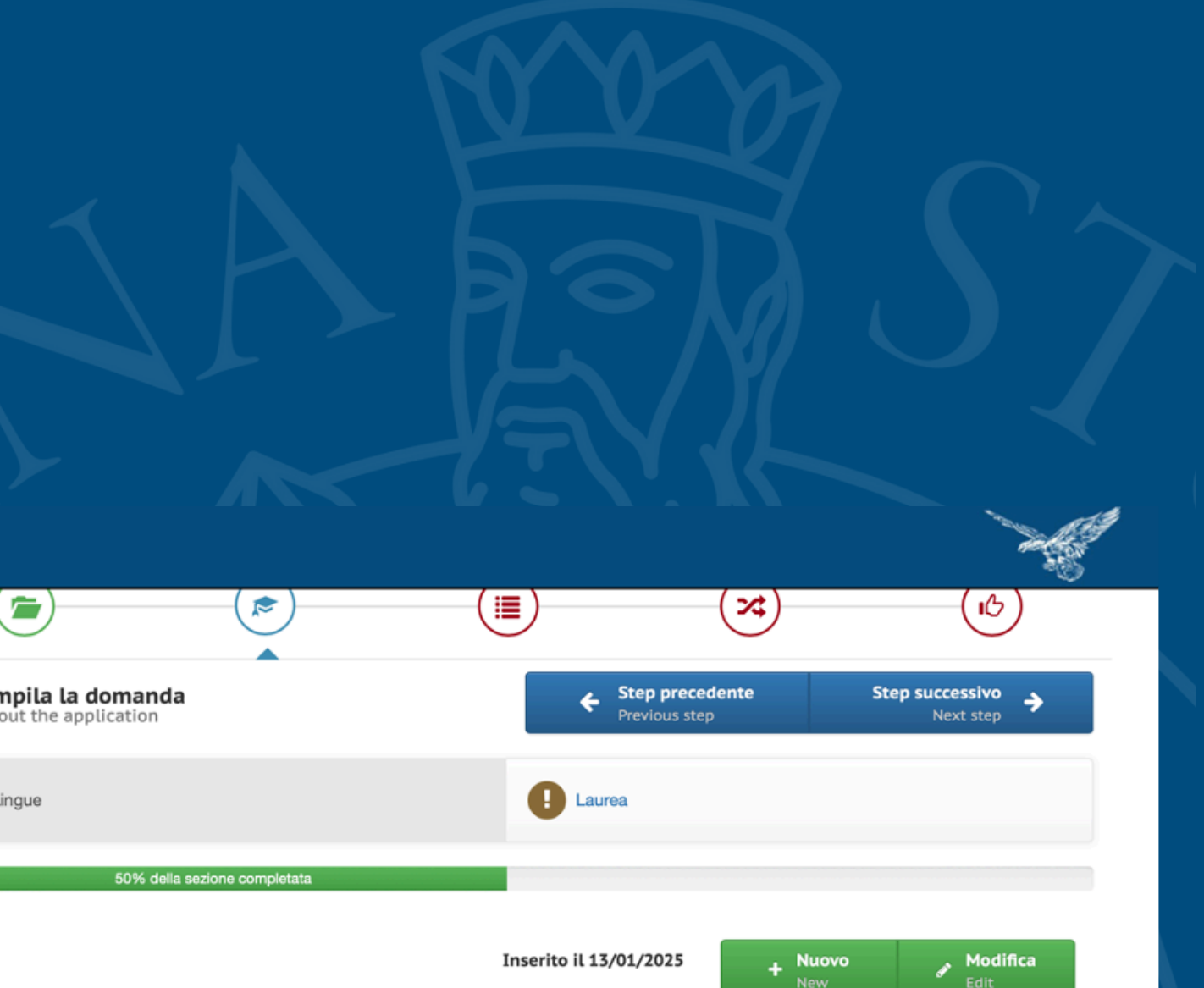

La conoscenza di almeno una lingua estera certificata da un'attestazione (salvo i casi di esonero da certificazione indicati all'allegato 2 del Bando), è condizione obbligatoria per potersi candidare al presente Bando. Il candidato potrà indicare tutte le lingue conosciute e attestate, tuttavia potrà selezionare solo le sedi nei cui requisiti linguistici figuri la/le lingua/e attestata/e, a prescindere dal livello CEFR (Quadro comune europeo di riferimento per la conoscenza delle lingue) posseduto. Il livello linguistico richiesto dalle sedi potrà essere acquisito in un secondo momento, entro le scadenze previste dalla sede stessa per l'invio della documentazione richiesta agli studenti vincitori (v. art. 6.2 del Bando). Le lingue richieste da ogni sede sono visibili alla pagina https://ammissioni.unifi.it/DESTINATION/. Ai fini della candidatura online al Bando UNIFI, inoltre, nel caso in cui per una sede siano indicate più lingue, è sufficiente la conoscenza di una delle lingue indicate.

La conoscenza della/delle lingua/e estera autodichiarata dal candidato in TURUL deve essere posseduta al momento della compilazione della candidatura online su TURUL. L'autodichiarazione del livello e della lingua presuppone che

a) Il candidato sia in possesso, al momento della partecipazione al presente Bando, di una certificazione linguistica rilasciata da apposito Ente certificatore esterno, che certifichi il superamento di una prova di conoscenza linguistica (attenzione, non sono ritenuti validi semplici certificati di frequenza!). I certificati di lingua riconosciuti sono elencati all'Allegato 1, certificazioni diverse da quelle elencate in Allegato 1 potranno essere eventualmente valutate ai fini della graduatoria

b) Il candidato si trovi in uno dei casi di esonero dal possedere una certificazione di Ente esterno, elencati all'Allegato 2 al Bando. Il candidato deve elencare, tramite l'apposito menu a tendina, tutte le lingue per le quali chiede l'assegnazione di un punteggio ai fini della graduatoria (comprese eventuali lingue non richieste dalle sedi indicate tra le preferenze), siano esse certificazioni rilasciate da enti esterni, siano esse conoscenze legate ai casi di esonero da certificazione elencate nell'Allegato 2 al Bando, compreso il superamento della prova di lingua nell'ambito del percorso universitario. Il punteggio verrà assegnato SOLO alle lingue che la/il candidata/o dichiara in fase di compilazione della candidatura

## STEP 5: "Laurea"

- La compilazione di questa sezione è OBBLIGATORIA SOLO per gli studenti iscritti al primo anno di un corso di laurea magistrale o ad un corso di terzo livello, e deve essere compilata come segue:
- gli studenti che hanno conseguito presso UNIFI il titolo di cui sono in possesso devono inserire solo la matricola dell' ultima laurea
- gli studenti che hanno conseguito il titolo presso un altro Ateneo italiano (Altra Università italiana) o presso un Ateneo straniero (Università estera) devono compilare tutti i campi (tranne quello relativo alla matricola ultima laurea, che non è necessario inserire)
- gli studenti che hanno conseguito il titolo presso un Ateneo estero (Università straniera) devono inserire anche il Voto di laurea estero e il voto di laurea massimo e minimo previsto dalla normativa del Paese dove hanno conseguito il titolo

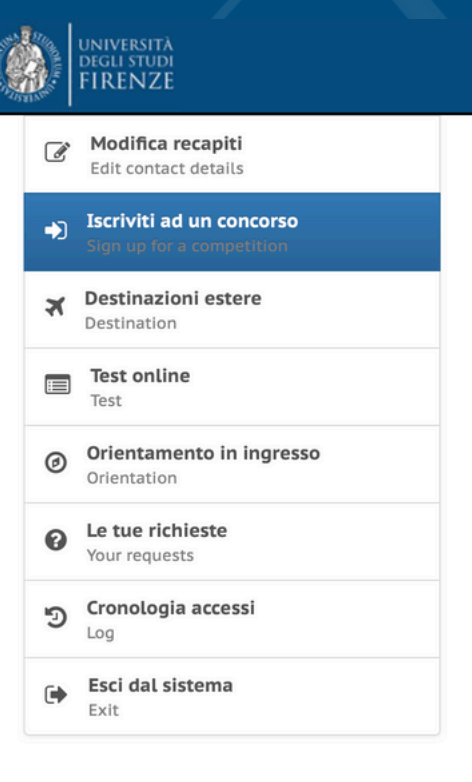

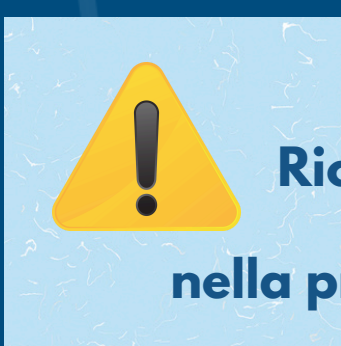

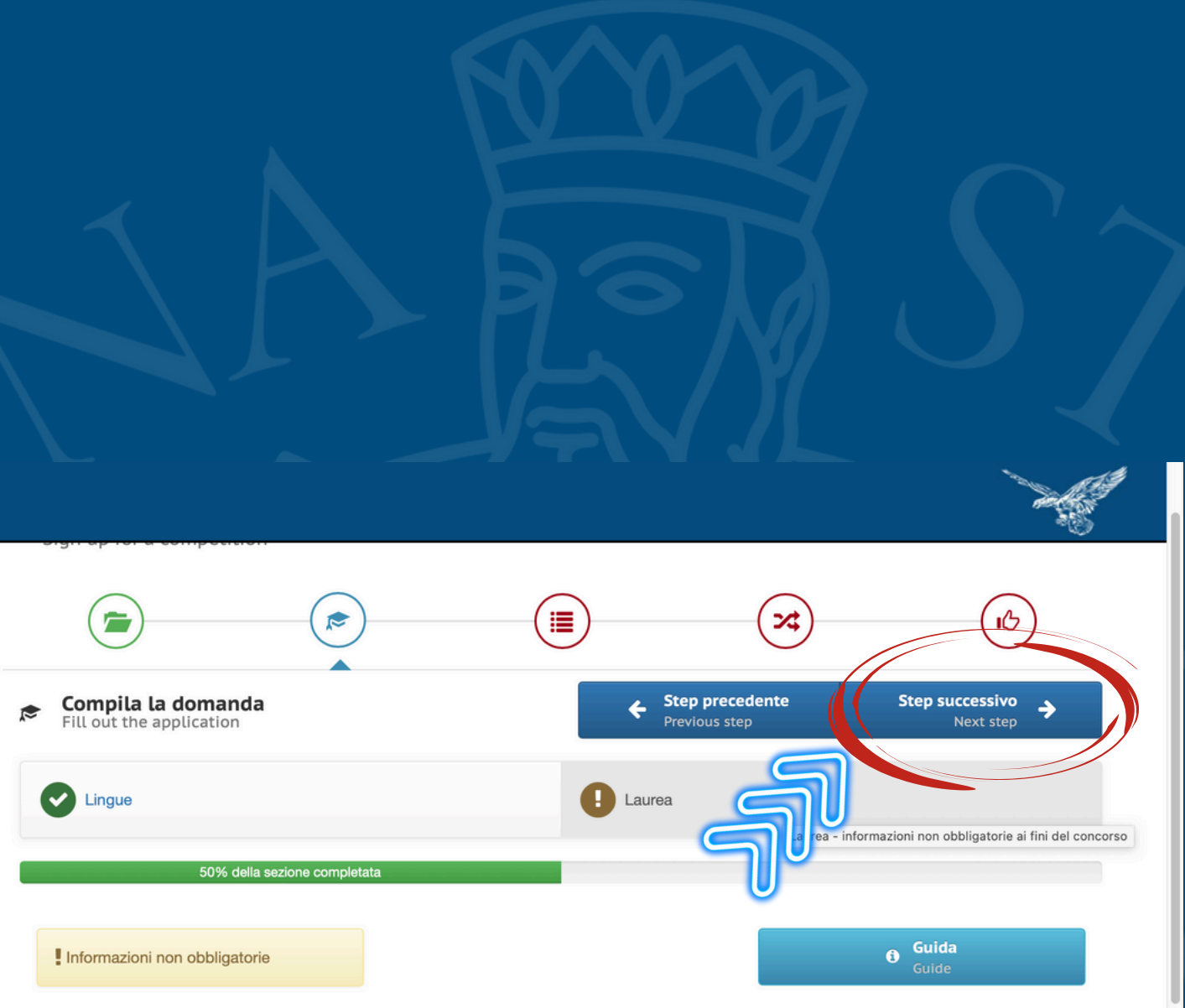

Attenzione! La compilazione della presente sezione è OBBLIGATORIA <u>SOLO</u> per gli studenti iscritti al primo anno di un corso di laurea magistrale o ad un corso di terzo livello, e deve essere compilata come segue:

- gli studenti che hanno conseguito presso UNIFI il titolo di cui sono in possesso devono inserire solo la matricola dell' ultima laurea

- gli studenti che hanno conseguito il titolo presso un altro Ateneo italiano (Altra Università italiana) o presso un Ateneo straniero (Università estera) devono compilare tutti i campi (tranne quello relativo alla matricola ultima laurea, che non è necessario inserire)

- gli studenti che hanno conseguito il titolo presso un Ateneo estero (Università straniera) devono inserire anche il Voto di laurea estero e il voto di laurea massimo e minimo previsto dalla normativa del Paese dove hanno conseguito il titolo

| Titolo conseguito presso: | \$ |
|---------------------------|----|
| Università:               | \$ |
| Laurea in:                |    |

Ricorda di selezionare "step successivo" per poter andare avanti nella procedura di compilazione della domanda!

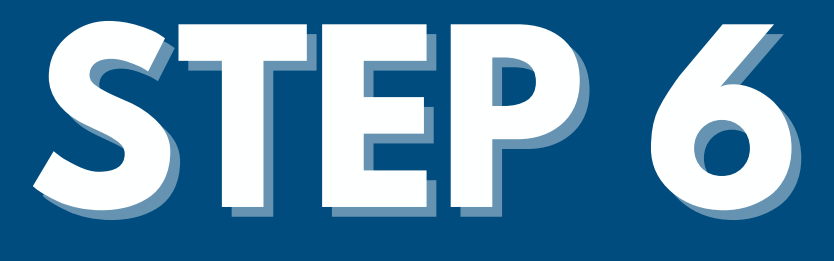

### Compila le tre sottosezioni:

- Dichiarazioni
- Precedenti esperienze
- Tipologia mobilità

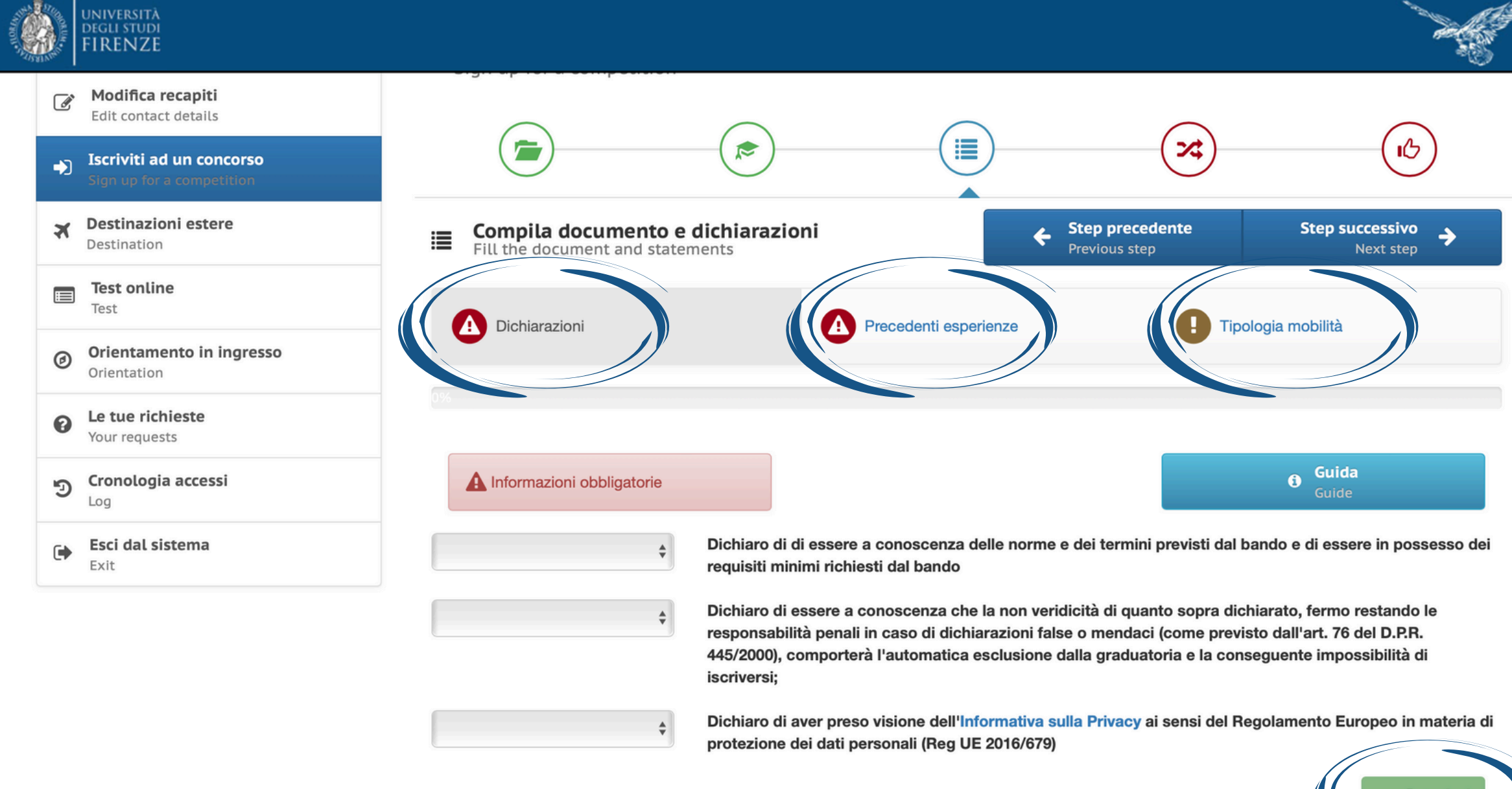

N.B. Ricorda di cliccare su "inserisci" al termine della compilazione di ogni sottosezione, altrimenti il sistema non permette di andare avanti!

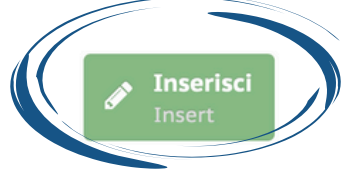

### STEP 7: scelta degli atenei partner 1. Nel menù a tendina seleziona "ATENEI PARTNER" 2. Seleziona fino ad un massimo di 5 preferenze

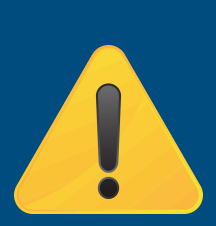

N.B. presta MOLTA attenzione a quali sedi scegliere, prima di procedere consulta attentamente il link: https://docs.google.com/spreadsheets/d/1YJb4cLL6\_BB01RgSwROrRtiDaZUGsQxT9Uszqq4jp-E/edit? gid=0#gid=0

ed effettua la ricerca delle sedi partner come indicato nelle slide seguenti (slide16/19)

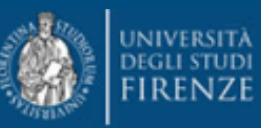

| Iscriviti ad un con     Sign up for a compet | icorso  |         |                               |               |               |             |             |
|----------------------------------------------|---------|---------|-------------------------------|---------------|---------------|-------------|-------------|
| X Destinazioni ester<br>Destination          | re D    | 4       | Seleziona s<br>Select choices | celte         |               |             |             |
| Test online<br>Test                          |         | ٦       | ATENEI PAR                    | TNER          |               |             |             |
| Orientamento in i<br>Orientation             | ngresso | oi sele | zionare massin                | no 5 scelte   |               |             |             |
| Le tue richieste     Your requests           |         |         |                               |               |               |             |             |
| S Cronologia access                          | i C     | 1       | LINK 0629                     | 02 - 0410-201 | 3 - F DIJON11 | ESC DIJON B | OURGOGNE,   |
| Esci dal sistema                             |         |         | 0                             | FRANCIA       |               |             |             |
|                                              |         | 2       | LINK 0629                     | 09 - 0540-201 | 3 - F GRENOB  | L55 UNIVERS | BITÉ GRENOE |
|                                              |         |         | 0                             | FRANCIA       |               |             |             |

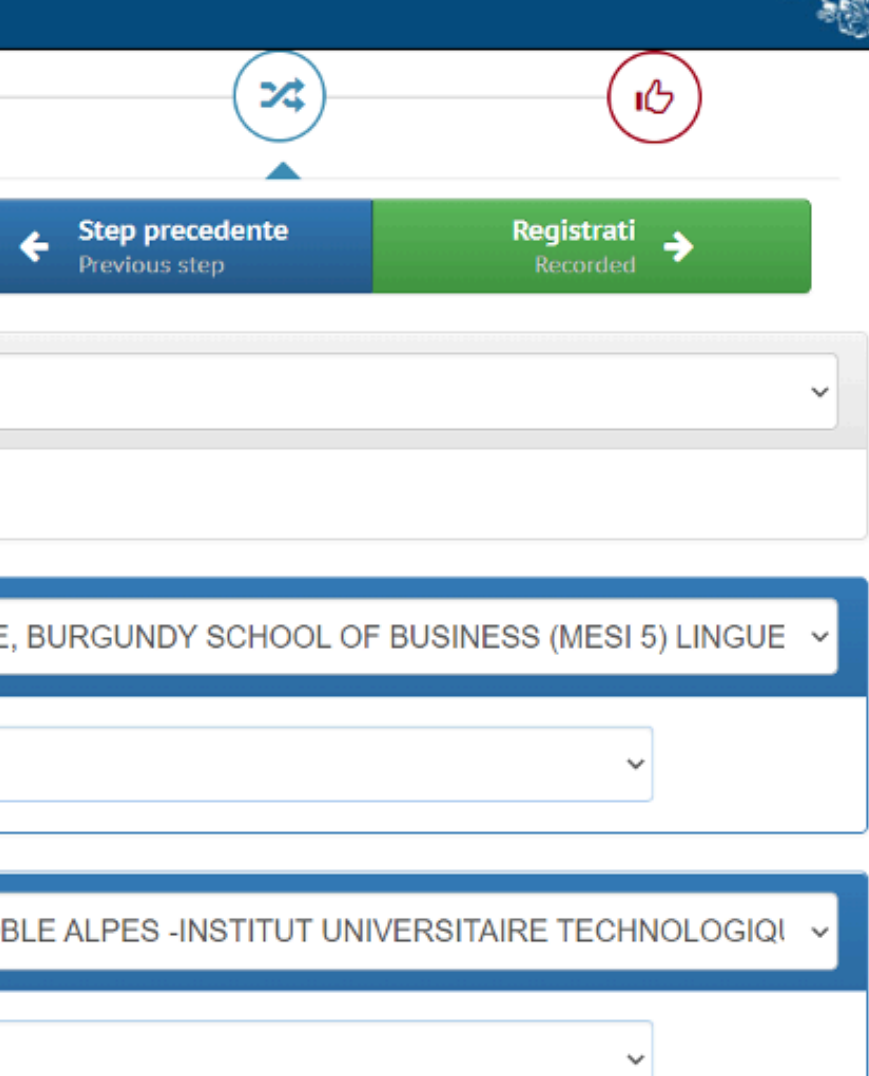

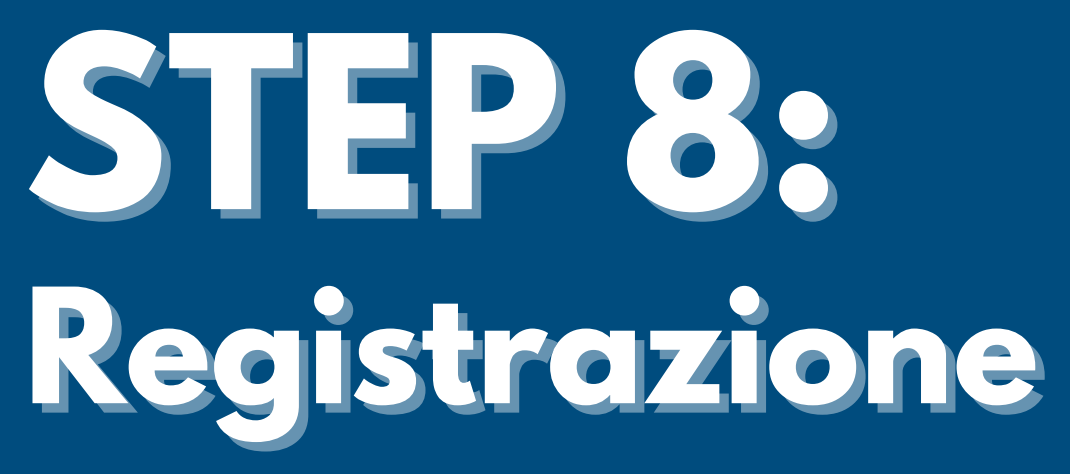

- Seleziona "Ho controllato i dati inseriti"
- Clicca su ''Iscriviti al concorso'' tenendo presente che una volta confermata la registrazione non sarà più possibile modificare i dati inseriti

| Destinazioni estere     Destination     | Begistrati al concorso                                        | Step precedente     Pravious step                                            |
|-----------------------------------------|---------------------------------------------------------------|------------------------------------------------------------------------------|
| Test online                             | STAI PER CONCLUDERE LA PROCEDURA DI REGISTRAZ<br>- ERASMUS PE | ZIONE AL CONCORSO SCUOLA DI ECONOMIA E MANAGI<br>ER STUDIO 2025-2026         |
| Orientamento in ingresso<br>Orientation | CONTROLLA I DATI INSERI                                       | ITI E CONFERMA LA REGISTRAZIONE                                              |
| Le tue richieste     Your requests      | Record inseriti: 1                                            |                                                                              |
| Deg Cronologia accessi                  | Laurea<br>Record inseriti: 0                                  |                                                                              |
| Esci dal sistema<br>Exit                | Dichiarazioni<br>Record inseriti: 1                           |                                                                              |
|                                         | Precedenti esperienze<br>Record inseriti: 1                   |                                                                              |
|                                         | Tipologia mobilità<br>Record inseriti: 0                      |                                                                              |
|                                         | Scelte effettuate                                             | trollato i dati inseriti                                                     |
|                                         | Attenzione! Una volta confermata la registraz                 | zione non sarà più possibile modificare i dati inseriti<br>IVITI AL CONCORSO |
|                                         | Sign u                                                        | ap for the competition                                                       |

### **NOTA BENE:**

- solo una volta registrata la domanda è possibile visualizzare e inserire il Learning Agreement (obbligatorio almeno per la prima sede)
- per chiudere definitivamente la domanda è indispensabile compilare il Learning Agreement per la prima sede
- in mancanza di compilazione del LA la domanda non sarà inviata

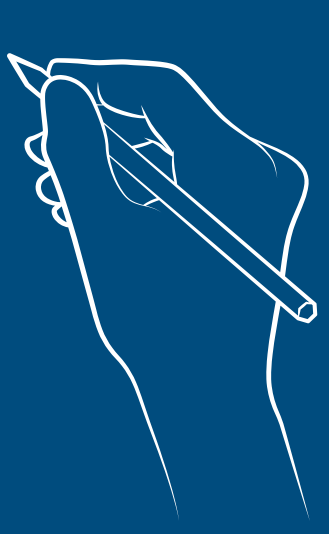

Una volta registrata la domanda, ti troverai davanti a questa schermata. Seleziona "Compila il modulo"

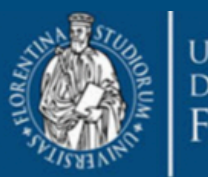

UNIVERSITÀ Degli studi FIRENZE

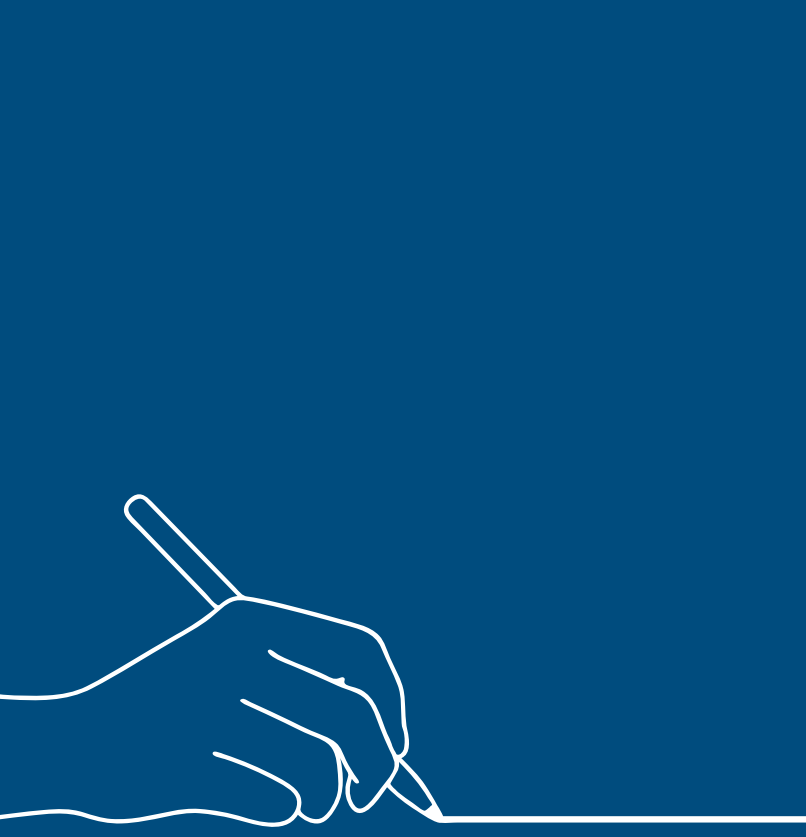

Modifica recapiti Edit contact details riviti ad un concorso X Destinazioni estere Destination Test online Orientamento in ingresso Ø Orientation Le tue richieste 0 Your requests Cronologia accessi 9 Loa Esci dal sistema Exit

✤ Iscriviti ad un concorso Sign up for a competition

### La registrazione al concorso in "SCUOLA DI ECONOMIA E MANAGEMENT - ERASMUS PER STUDIO 2025-2026" è avvenuta con successo!

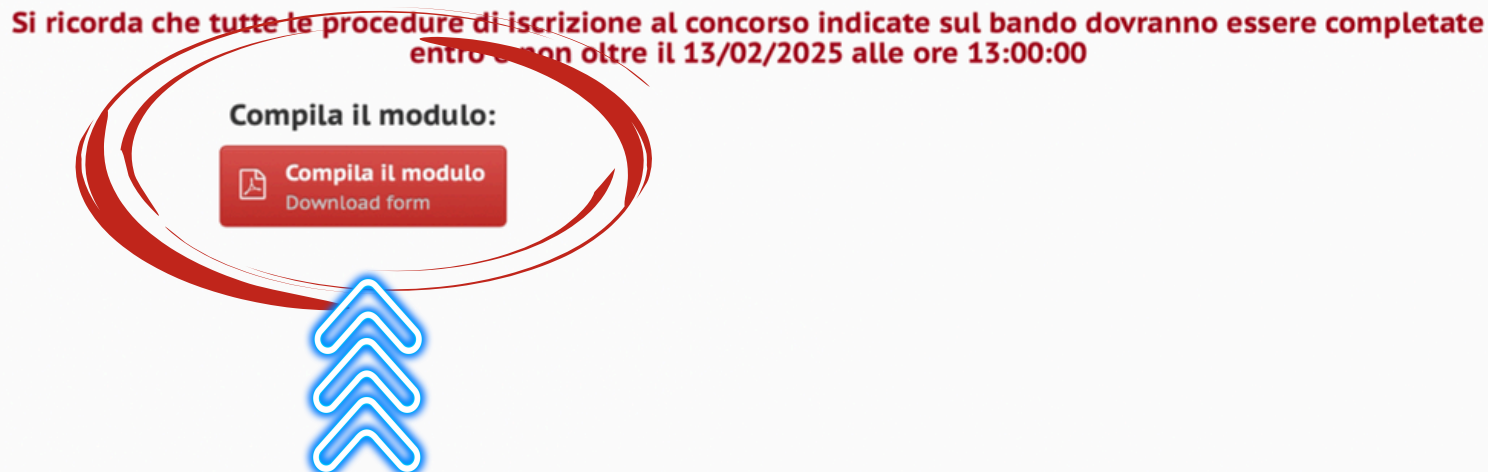

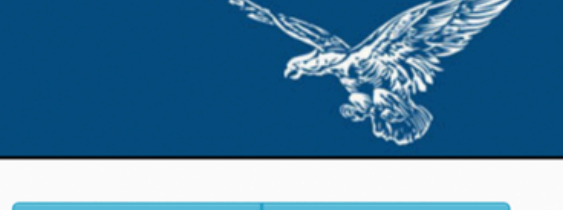

Assistenza 6 Guida

1. Dal menù a tendina seleziona ''Scelta n°1 (Obbligatoria ai fini dell'iscrizione al concorso)" 2. Inserisci il numero di mesi e il semestre (o intero anno) da sostenere all'estero

3. Clicca su "Salva"

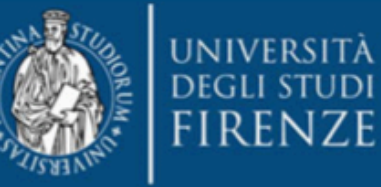

| Modifica recapiti<br>Edit contact details              | Attenzione<br>1. Risultano ancora concorsi in sospeso              |                          |
|--------------------------------------------------------|--------------------------------------------------------------------|--------------------------|
| Iscriviti ad un concorso     Sign up for a competition |                                                                    |                          |
| I tuoi concorsi<br>Your competitions                   | Q Scelta nº 1 (Obbligatoria ai fini dell'iso                       | crizione al concorso)    |
| Destinazioni estere     Destination                    | <b>999874546 - E MADRID03 - UNIVERSI</b><br>0542-2013 - Statistics | DAD COMPLUTENSE DE       |
| Test online<br>Test                                    | Inserisci il numeri di mesi ed il semes                            | tre da sostenere all'est |
| Orientamento in ingresso<br>Orientation                | 6 mesi                                                             | S                        |
| <b>Le tue richieste</b><br>Your requests               | ///                                                                | Salva<br>Save            |
| Cronologia accessi                                     |                                                                    |                          |
| Esci dal sistema                                       |                                                                    |                          |

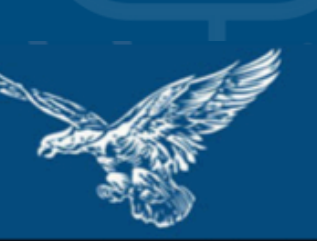

### MADRID

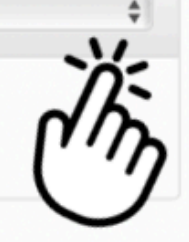

### ero

### eziona semestre

ziona un valore

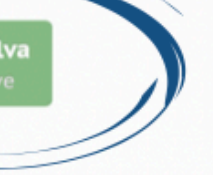

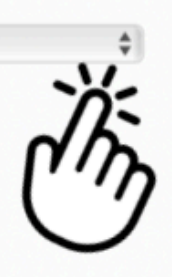

### Clicca sul simbolo verde +

1

| ľ  | <b>Modifica recapiti</b><br>Edit contact details      | Q Scelta nº 1 (O                           | bbligatoria ai f | ni dell'iscrizione al concorso) |                                   | \$                   |
|----|-------------------------------------------------------|--------------------------------------------|------------------|---------------------------------|-----------------------------------|----------------------|
| •) | Iscriviti ad un concorso<br>Sign up for a competition | 999874546 - E MA<br>0542-2013 - Statistics | DRID03 - UN      | IVERSIDAD COMPLUTENSE           | DE MADRID                         |                      |
| ≡  | I tuoi concorsi<br>Your competitions                  | Per completare il L                        | earning Agro     | eement della tua 1° scelta      | inserisci le attività che vuoi so | ostenere all'estero. |
| ×  | Destinazioni estere<br>Destination                    | Insegnamento                               | CFU              | Insegnamento estero             | Riconoscimento                    | * <b>†</b> \$        |
|    | Test online<br>Test                                   |                                            |                  |                                 |                                   |                      |
| Ø  | Orientamento in ingresso<br>Orientation               |                                            |                  |                                 |                                   | $\mathbf{O}$         |

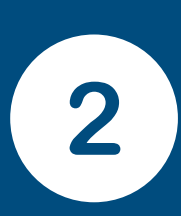

Riempi il modulo specificando la tipologia di insegnamento che avresti dovuto sostenere presso UNIFI e i relativi CFU e semestre

Riempi il modulo specificando la tipologia di insegnamento ESTERO e i relativi ECTS (CFU equivalenti) e semestre di erogazione

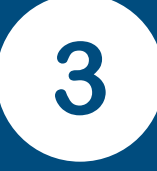

Clicca su "Salva" e infine "Close"

| / Insensel/Mounica insegnament | = | Inserisci | /Modifica | insegnament | 0 |
|--------------------------------|---|-----------|-----------|-------------|---|
|--------------------------------|---|-----------|-----------|-------------|---|

| Tiplogia: Insegnamento   Insegnamento: Domanda laurea magistrale   Semestre:                                                                                                    | (                    |                                       |
|----------------------------------------------------------------------------------------------------|----------------------|---------------------------------------|
| Insegnamento<br>Tesi<br>Domanda laurea magistrale<br>Semestre:<br>CFU:<br>Tipo riconoscimento:<br>Insegnamento estero:<br>Semestre:<br>ECTS:<br>CFU:<br>CFU:                      | Tiplogia:            | ✓ ÷                                   |
| Tesi         Domanda laurea magistrale         Semestre:         CFU:         Tipo riconoscimento:         Insegnamento estero:         Semestre:         ECTS:                                                                                                    |                      | Insegnamento                          |
| Insegnamento: Domanda laurea magistrale<br>Semestre:<br>CFU:<br>Tipo riconoscimento:<br>Insegnamento estero:<br>Semestre:<br>ECTS:<br>CTU:<br>CTU:<br>CFU:<br>CF                                                                                                    |                      | Tesi                                  |
| Semestre:<br>CFU:<br>Tipo riconoscimento:<br>Insegnamento estero:<br>Semestre:<br>ECTS:<br>Cose                                                                                                    | Insegnamento:        | Domanda laurea magistrale             |
| Semestre:<br>CFU:<br>Tipo riconoscimento:<br>Insegnamento estero:<br>Semestre:<br>ECTS:<br>CCSC                                                                                                    | <                    |                                       |
| CFU:<br>CFU:<br>Tipo riconoscimento:<br>Insegnamento estero:<br>Semestre:<br>ECTS:<br>CLOSE                                                                                                    | Semestre             | <u>.</u>                              |
| CFU:<br>Tipo riconoscimento:<br>Insegnamento estero:<br>Semestre:<br>ECTS:<br>Close                                                                                                    | contestre.           | · · · · · · · · · · · · · · · · · · · |
| CFU:                                                                                                    |                      |                                       |
| Tipo riconoscimento:<br>Insegnamento estero:<br>Semestre:<br>ECTS:<br>Strate Save<br>Save<br>Save | CFU:                 | ÷                                     |
| Tipo riconoscimento:                                                                                                    |                      |                                       |
| Insegnamento estero:<br>Semestre:<br>ECTS:                                                                                                    |                      |                                       |
| Insegnamento estero:<br>Semestre:<br>ECTS:                                                                                                    | Tipo riconoscimento: | Ÿ                                     |
| Insegnamento estero:<br>Semestre:<br>ECTS:                                                                                                    |                      |                                       |
| Semestre:                                                                                                    | Insegnamento estero: |                                       |
| Semestre:                                                                                                    |                      |                                       |
| ECTS:                                                                                                    |                      |                                       |
| ECTS:                                                                                                    | Semestre:            | ÷                                     |
| ECTS:                                                                                                    |                      |                                       |
| Salva<br>Save<br>Close                                                                                                    | ECTS:                |                                       |
| Saiva<br>Save<br>Close                                                                                                    |                      |                                       |
| Salva<br>Save<br>Close                                                                                                    |                      |                                       |
| Close                                                                                                    |                      | Salva                                 |
| Close                                                                                                    |                      | Save                                  |
| Close                                                                                                    |                      |                                       |
| Close                                                                                                    |                      | Close                                 |
|                                                                                                    |                      | Close                                 |

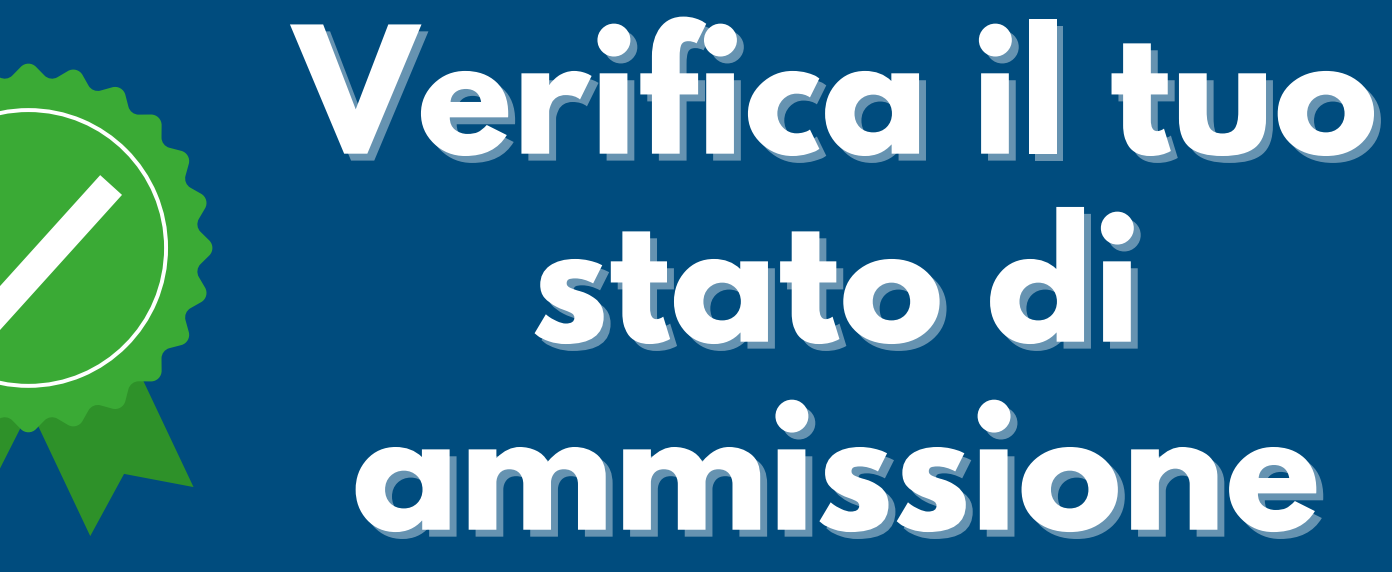

Ogni candidato/a è invitato/a a consultare lo stato della propria ammissione al Bando sull'applicativo TURUL collegandosi all'indirizzo https://ammissioni.unifi.it e verificando, dopo aver effettuato l'accesso, nella sezione "i tuoi concorsi", che l'iscrizione sia andata a buon fine <u>(il giorno successivo all'invio).</u>

Si segnala che l'applicativo TURUL necessita di alcune ore per aggiornare le operazioni effettuate. Eventuali anomalie vanno segnalate tramite il servizio "richiedi assistenza" dell'applicativo informatico.

### Ricerca università straniere

- 1. Clicca su "destinazioni estere"
- 2. Dal secondo menù a tendina seleziona "Erasmus+ Outgoing Students"
- 3. Dal terzo menù a tendina seleziona "Scuola di Economia e Management"

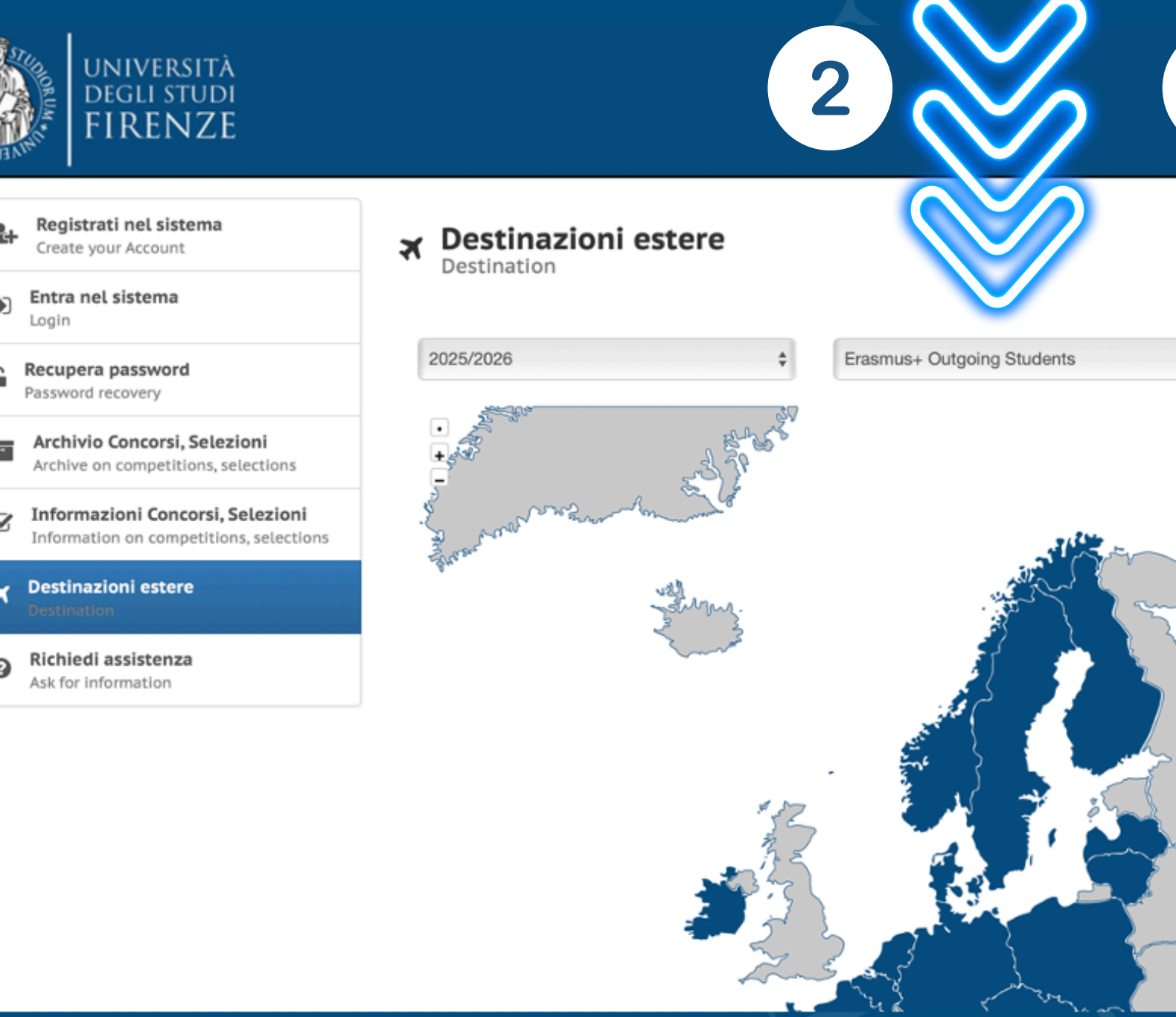

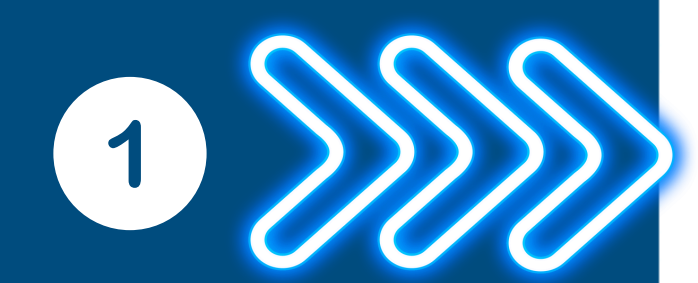

3

Scuola di Economia e Management

R

Passando il cursore sulla mappa e cliccando sui singoli paesi potrai ottenere maggiori informazioni sugli atenei partner presso cui è possibile trascorrere il periodo di mobilità internazionale

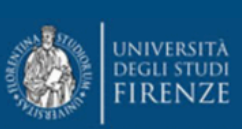

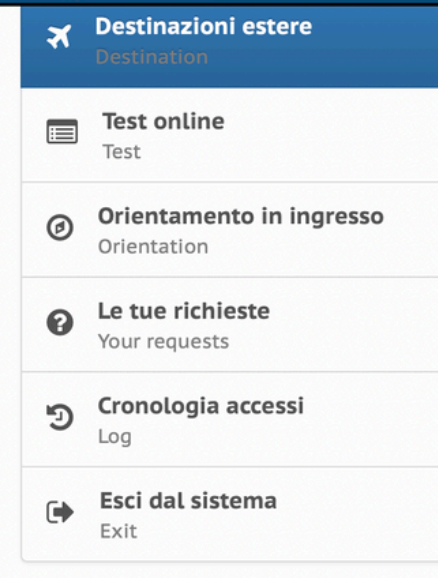

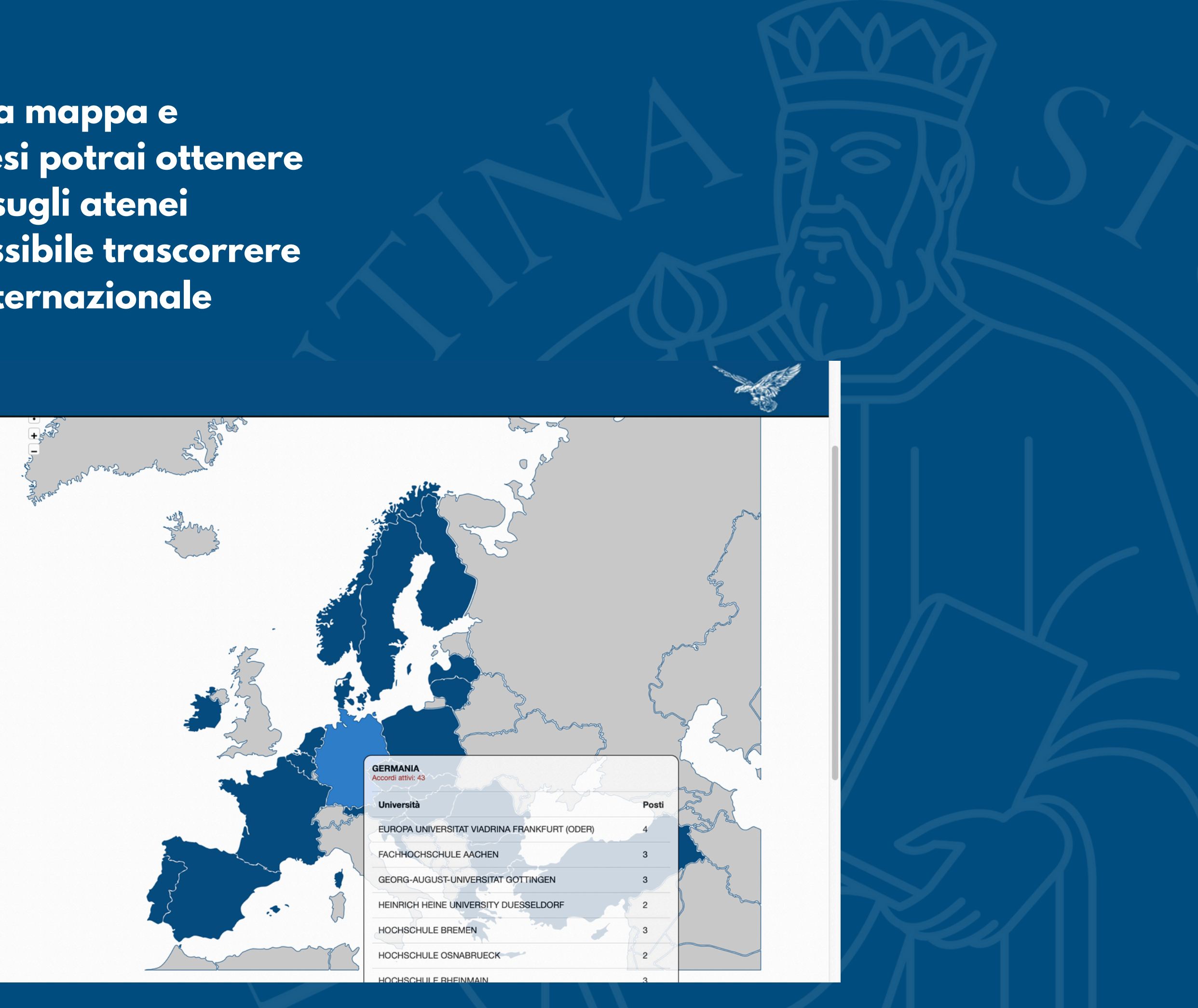

### Cliccando su ogni singolo codice è possibile ottenere informazioni più dettagliate sullo specifico ateneo

partner , ,

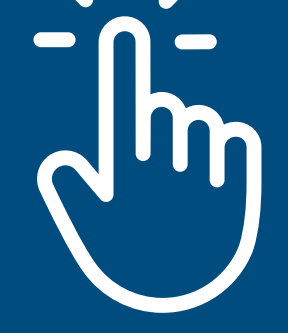

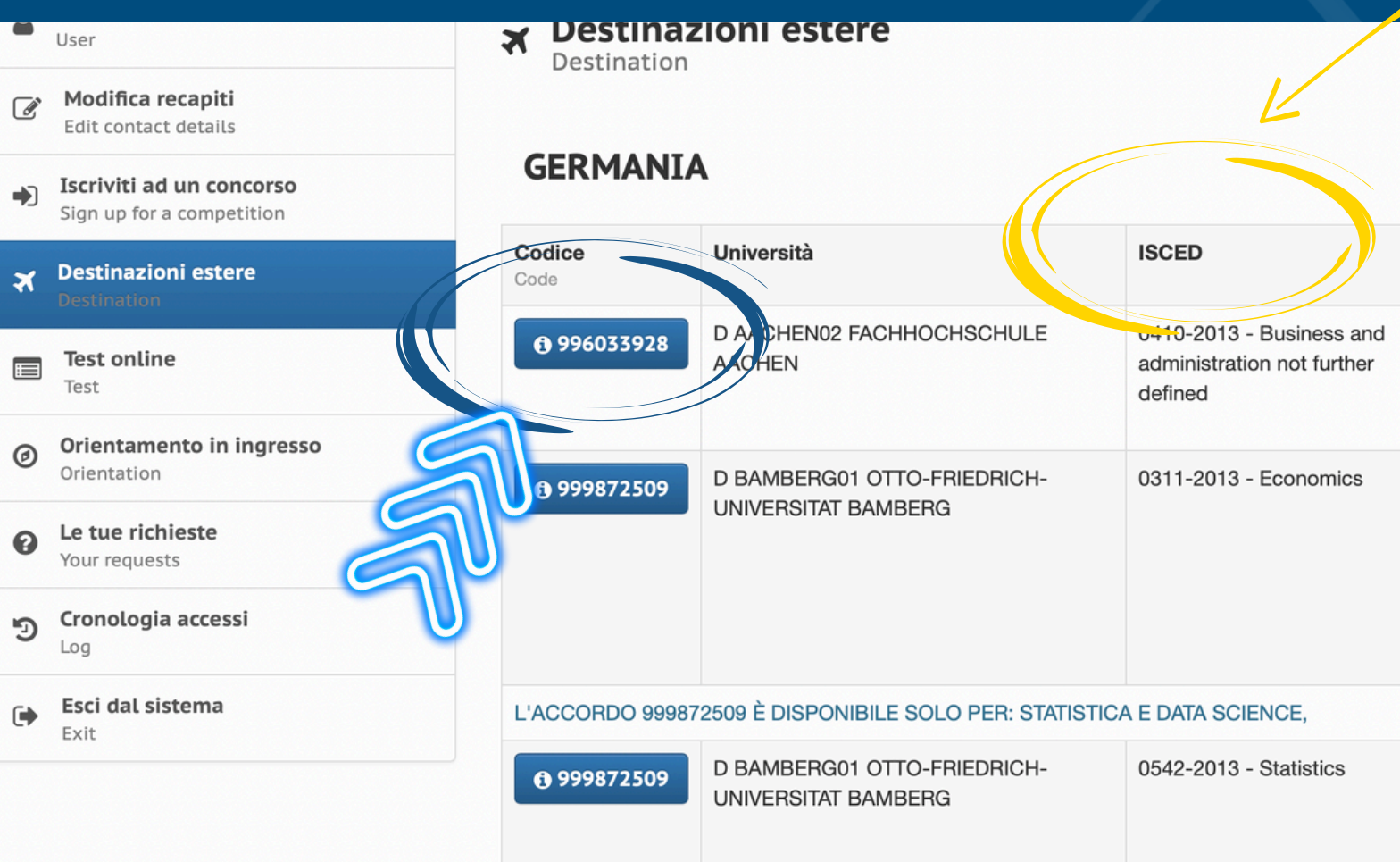

ISCED più comuni:

041/0413/0419 Business and Administration 0311 Economics 0312/316 International Relations 1015 Turismo 0542 Statistica

### CONTROLLA IL CODICE ISCED (SETTORE DISCIPLINARE)

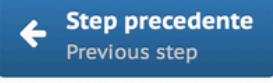

| Posti | Mesi | Lingue             | Livello                                                                           | Tipologia                                                    |
|-------|------|--------------------|-----------------------------------------------------------------------------------|--------------------------------------------------------------|
| 3     | 10   | INGLESE            | - (B1)<br>Livello<br>intermedio;                                                  | -Triennale e<br>magistrale a<br>ciclo unico;<br>-Magistrale; |
| 1     | 6    | INGLESE<br>TEDESCO | - (B1)<br>Livello<br>intermedio;<br>- (B2)<br>Livello<br>intermedio<br>superiore; | -Triennale e<br>magistrale a<br>ciclo unico;<br>-Magistrale; |
| 2     | 6    | INGLESE<br>TEDESCO | - (B1)<br>Livello<br>intermedio;<br>- (B2)<br>Livello<br>intermedio               | -Magistrale;                                                 |

Dopo aver cliccato sul singolo codice si aprirà una schermata riassuntiva delle principali caratteristiche dell'università partner, come esemplificato dall'immagine sottostante

|   | universitä<br>degli studi<br>FIRENZE                         |                         |                                                             |
|---|--------------------------------------------------------------|-------------------------|-------------------------------------------------------------|
| - | User                                                         | X Destination           | ere                                                         |
| ľ | <b>Modifica recapiti</b><br>Edit contact details             | Destination             |                                                             |
| ÷ | <b>Iscriviti ad un concorso</b><br>Sign up for a competition |                         |                                                             |
| ~ | Destinazioni estere                                          | Scuola:                 | Scuola di Economia e Management                             |
|   | Destination                                                  | Università:             | FACHHOCHSCHULE AACHEN                                       |
|   | Test online                                                  | Sito web:               | www.rwth-aachen.de                                          |
|   |                                                              | Link al concorso:       | SCUOLA DI ECONOMIA E MANAGEMENT - ERASMUS PER STU           |
| 0 | Orientamento in ingresso<br>Orientation                      | Data inizio iscrizioni: | 13/01/2025 ore 13:00:00                                     |
| 0 | Le tue richieste                                             | Data fine iscrizioni:   | 13/02/2025 ore 13:00:00                                     |
|   | Your requests                                                | Isced code:             | 0410-2013 - Business and administration not further defined |
| ୭ | Cronologia accessi<br>Log                                    | Lingue richieste:       | - ENG INGLESE;                                              |
| G | Esci dal sistema                                             | Livello lingua:         | - (B1) Livello intermedio;                                  |
|   | Exit                                                         | Posti:                  | 3                                                           |
|   |                                                              | Mesi:                   | 10                                                          |
|   |                                                              | Livello:                | -Triennale e magistrale a ciclo unico;<br>-Magistrale;      |
|   |                                                              | Note:                   | Faculty of Business, DE (bachelor & master), EN (master)    |
|   |                                                              |                         |                                                             |

 N.B.: prestare attenzione, oltre all'ISCED e alle lingue richieste, anche al LIVELLO
 gli studenti triennali devono scegliere accordi triennali (ossia l ciclo)

 gli studenti magistrali devono scegliere accordi dove ci sia scritto magistrale, ossia Il ciclo (e NON magistrale a ciclo unico) UDIO 2025-2026

Step precedente
 Previous step

### Servizio Relazioni Internazionali

Organizzazione

Delegati alle Relazioni Internazionali della Scuola di Economia e Management:

> -prof.ssa Monica Faraoni -prof. Francesco Guidi Bruscoli

> > Staff: -Monica Pirioni -Barbara Sabatini

relint@economia.unifi.it

**Tutor Serena Zullo** tutorrelintsem@gmail.com

# 

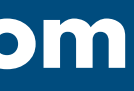

### **ORIENTAMENTO BANDO ERASMUS**

**OGNI GIORNO** Ų DAL LUNEDI AL VENERDI **DALLE 12 ALLE 13 CONNETTENDOSI AL LINK** https://meet.google.com/gmv-wnbe-vvd

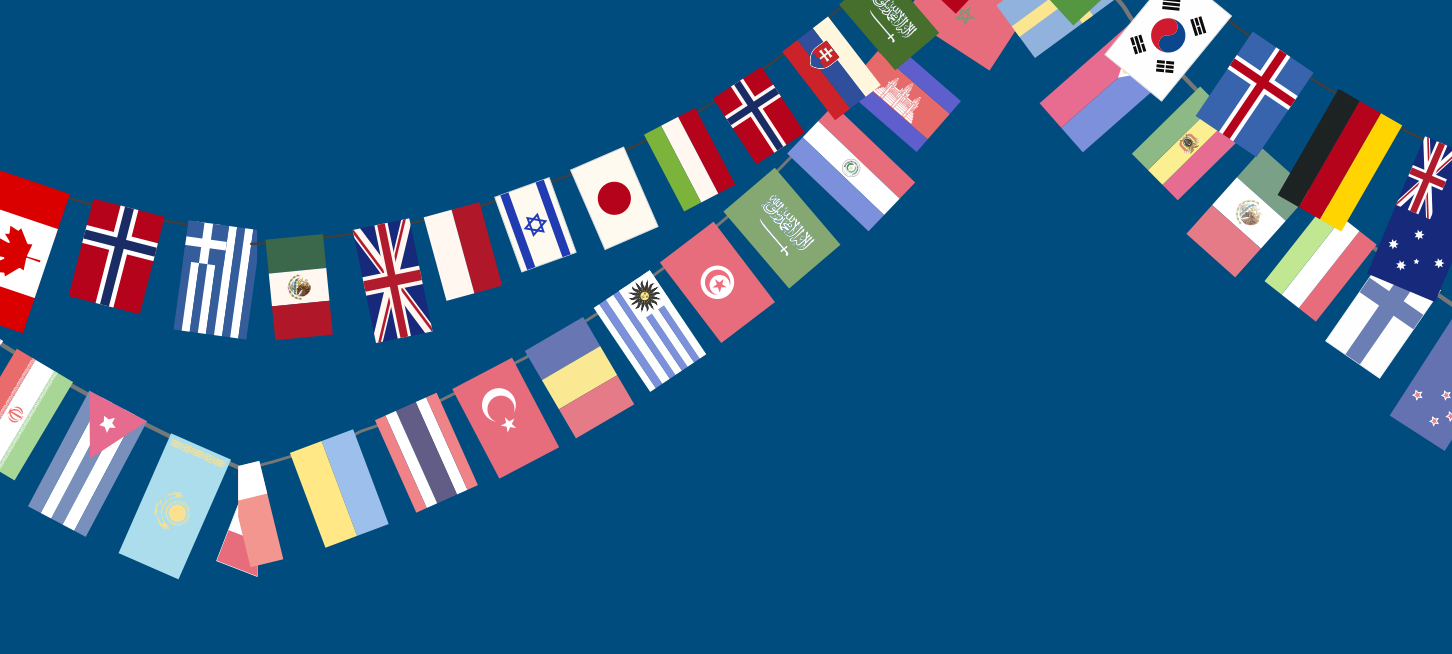

### Delegati Erasmus Corsi di Studio • Supporto nell'elaborazione del Learning Agreement

| Corso di Laurea<br>TRIENNALE                                      | DELEGATO ERASMUS                                            | e-mail                                               |
|-------------------------------------------------------------------|-------------------------------------------------------------|------------------------------------------------------|
| Economia aziendale                                                | Matilde Milanesi                                            | matilde.milanesi@unifi.it                            |
| Sustainable Business for Societal<br>Challenges                   | Federico Maglione                                           | federico.maglione@unifi.it                           |
| Economia e commercio                                              | Francesco Ammannati                                         | francesco.ammannati@unifi.it                         |
| Sviluppo sostenibile,<br>cooperazione e gestione dei<br>conflitti | Silvia Sassi                                                | silvia.sassi@unifi.it                                |
| Statistica                                                        | Raffaele Guetto                                             | raffaele.guetto@unifi.it                             |
| Corso di Laurea<br>MAGISTRALE                                     | DELEGATO ERASMUS                                            | e-mail                                               |
| Design of sustainable tourism<br>system                           | Francesca Giambona                                          | francesca.giambona@unifi.it                          |
| Governo e direzione di impresa                                    | Matilde Milanesi                                            | matilde.milanesi@unifi.it                            |
| Finance and risk management                                       | Nicola del Sarto                                            | nicola.delsarto@unifi.it                             |
| Accounting e libera professione                                   | Laura Bini                                                  | l.bini@unifi.it                                      |
| Economics and Development                                         | ECONOMICS –Lapo Filistrucchi<br>DEVELOPMENT - Donato Romano | lapo.filistrucchi@unifi.it<br>donato.romano@unifi.it |
| Statistica, Scienze attuariali e<br>finanziarie                   | Marco Doretti                                               | marco.doretti@unifi.it                               |
|                                                                   |                                                             |                                                      |

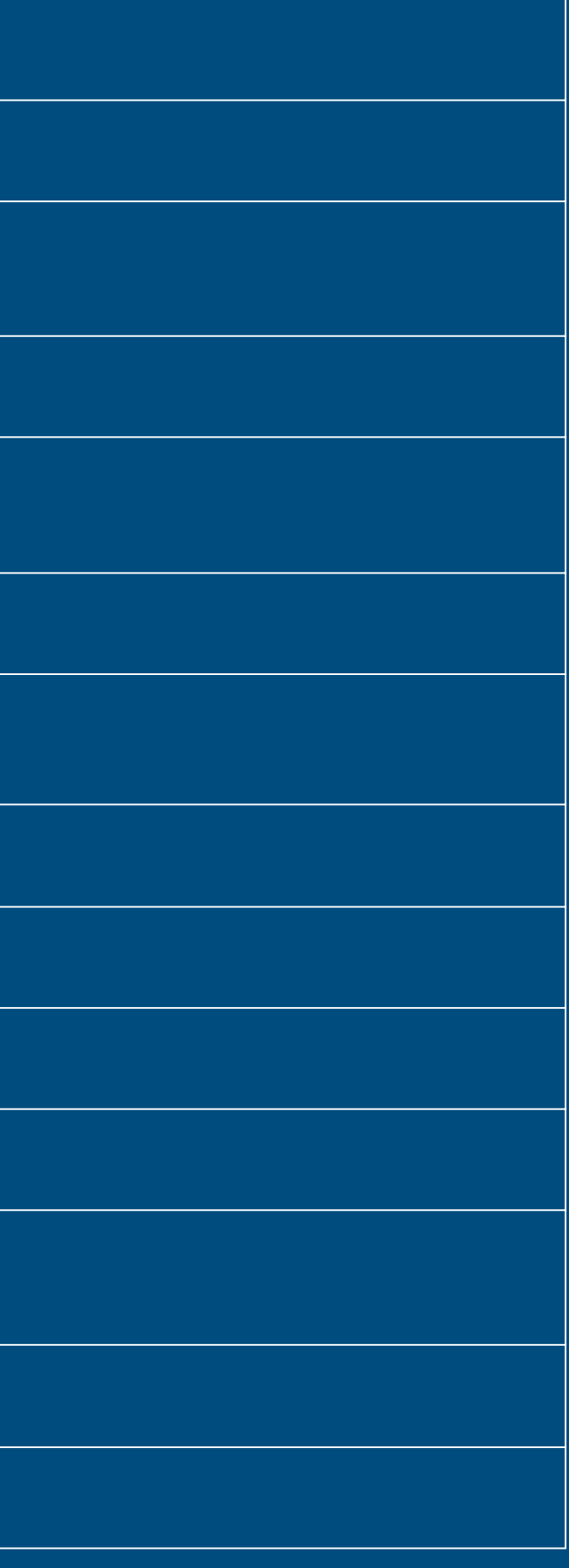